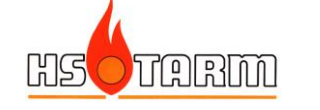

# LVG2 Varmepumper

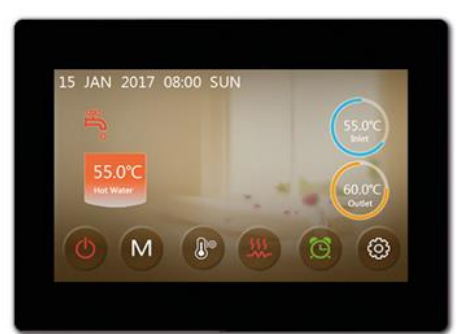

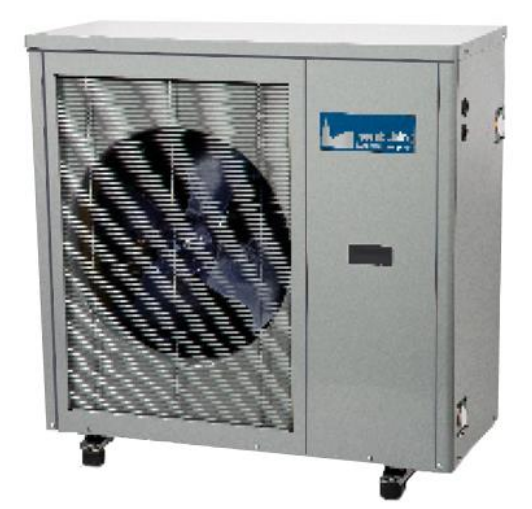

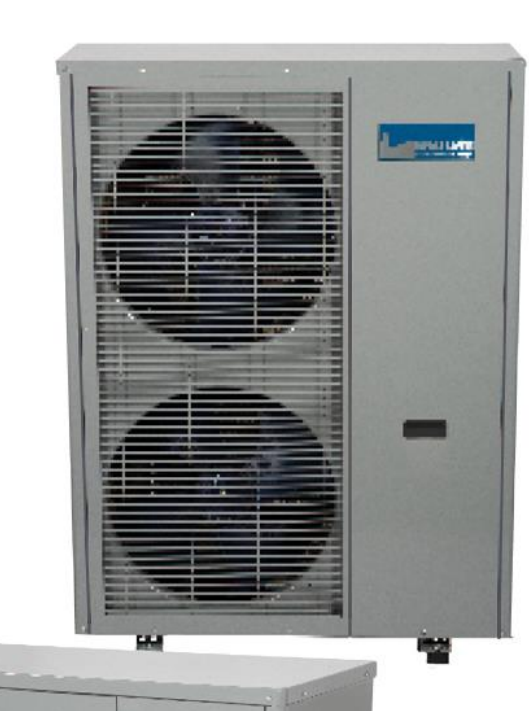

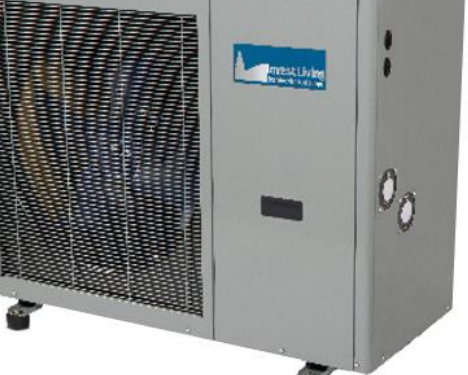

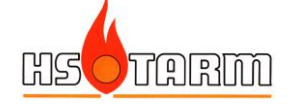

# BRUGERMANUAL

# Indholdsfortegnelse

| 1.    | STYRING VIA DISPLAY                           |
|-------|-----------------------------------------------|
| 1.1   | STARTDISPLAY VED STRØMTILSLUTNING             |
| 1.2   | FUNKTIONER PÅ DISPLAY                         |
| 1.3   | DRIFTSTILSTANDE                               |
| 1.4   | TEMPERATURINDSTILLING                         |
| 1.5   | ÆNDRING AF INDSTILLEDE VÆRDIER                |
| 1.6   | VALG AF VARMEKURVE                            |
| 1.7   | TIDSPROGRAM FOR VARMEPUMPEDRIFT               |
| 1.8   | INDSTILLINGER (AVANCERET)                     |
| 1.8.1 | Information om driftsstatus                   |
| 1.8.2 | 2 Aktivering af supplementvarme (elpatroner)9 |
| 1.8.3 | 3 Fabriksmenu                                 |
| 1.8.4 | 10 Tvangsafrimning                            |
| 1.8.5 | 5 Indstilling af dato og klokkeslæt10         |
| 1.8.6 | 5 Lydløs tilstand                             |
| 1.8.7 | 7 Grafer for temperaturer 11                  |
| 1.9   | KALIBRERING AF SKÆRMEN                        |
| 1.10  | FROSTSIKRING                                  |
| 2.    | FEJLFINDING13                                 |
| 3.    | STYRING FRA EN SMARTPHONE                     |

Indholdet i denne manual kan blive ændret uden forvarsel fra leverandørens side.

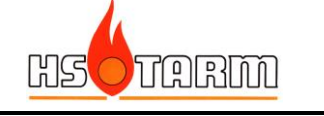

# 1. Styring via display

## 1.1 Startdisplay ved strømtilslutning

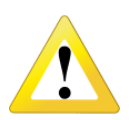

Hvis der efter tilslutning af strøm til de 3-fasede maskiner (udedele) ikke kommer lys i displayet, skal 2 af faserne i udedelen ombyttes.

Når der tændes for strømmen til udedelen, vises kortvarigt dette billede:

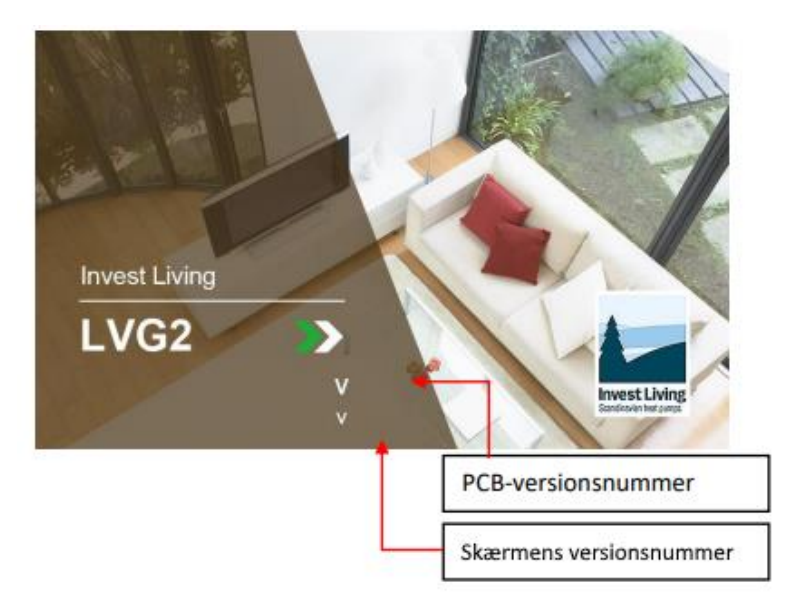

Ved opkald til service kan det forekomme, at PCB-nummer og /eller skærmens versionsnummer ønskes oplyst.

Efterfølgende vises en grå skærm:

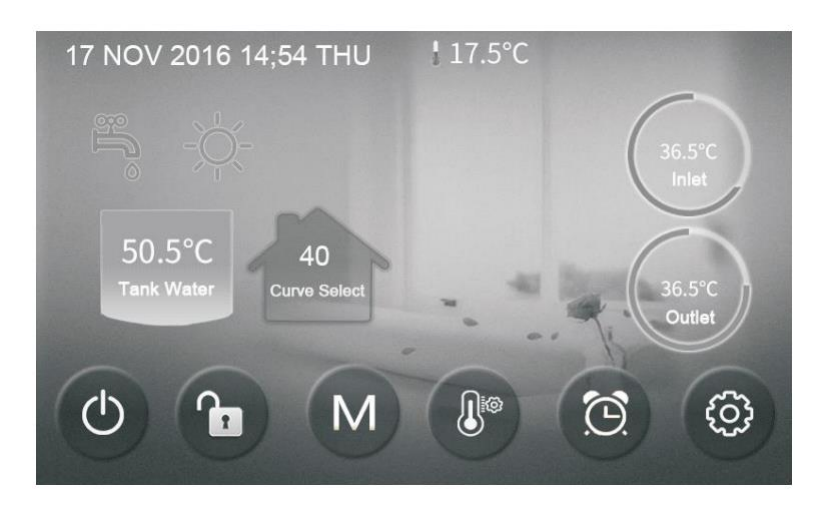

Dette viser, at enheden er slukket.

Indstillinger kan foretages, selv om enheden er slukket.

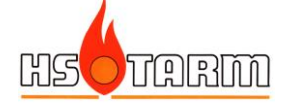

# 1.2 Funktioner på display

Hvis der tændes for enheden (tænd/sluk knappen i nederste venstre hjørne), skifter displayet til farver:

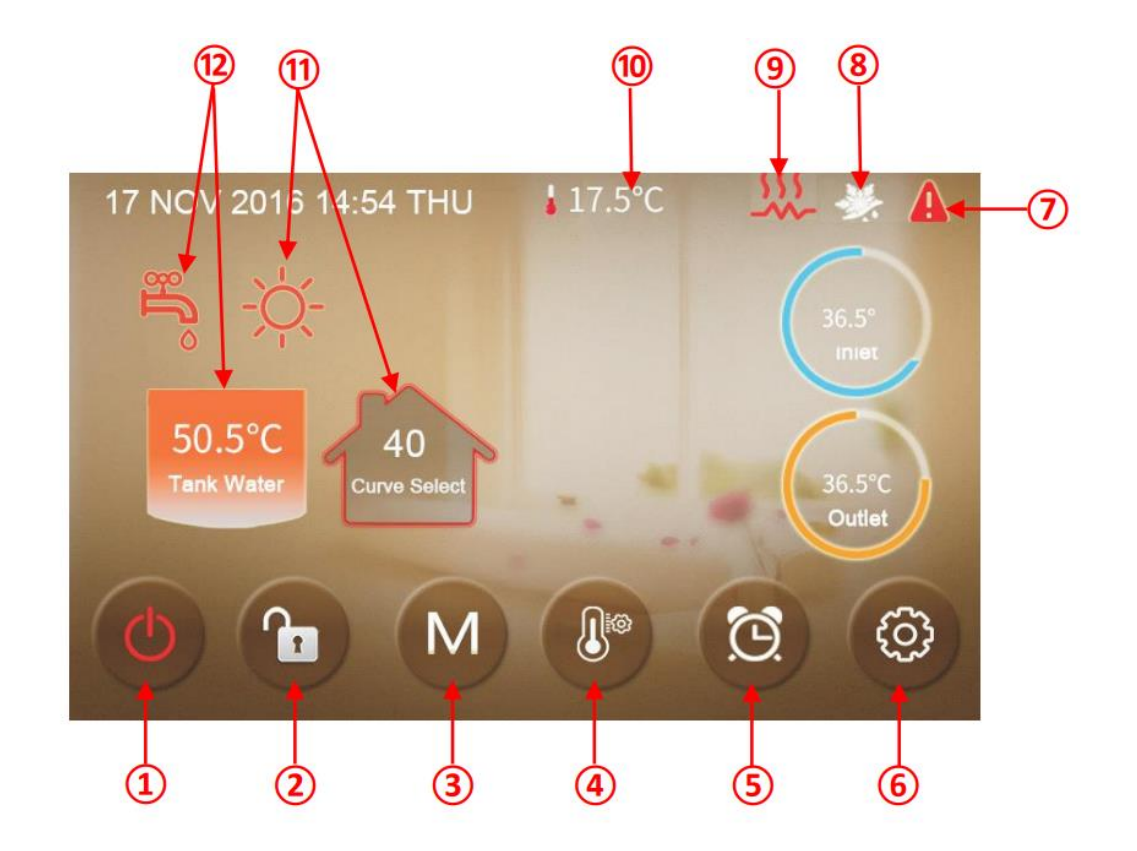

| Nr. | Navn                   | Funktion                                                            |
|-----|------------------------|---------------------------------------------------------------------|
| 1   | TÆND/SLUK              | Tryk på denne kanp for at tænde og slukke for enheden. Rød          |
|     |                        | viser tændt, mens grå betyder slukket                               |
| 2   | Skærmlås               | Tryk på denne knap for at låse skærmen. Tryk igen og tast           |
|     |                        | koden 22 for at låse skærmen op igen                                |
| 3   | Driftstilstand         | Tryk på knappen for at vælge driftstilstand: brugsvand,             |
|     |                        | centralvarme, køling, brugsvand+centralvarme,                       |
|     |                        | brugsvand+køling                                                    |
| 4   | Temperaturindstilling  | Tryk på denne knap for at indstille temperaturer for valgte         |
|     |                        | driftstilstande                                                     |
| 5   | Timer (tidsprogrammer) | Tryk på denne knap for at indstille tidsprogrammer. Hvid –          |
|     |                        | ikke aktiveret, grøn - aktiveret                                    |
| 6   | Indstillinger          | Tryk på denne kanp for at få adgang til visning af enhedens         |
|     |                        | status og grafer for driften, eller indstilling af tid, timere osv. |
| 7   | Fejl                   | Ikonet vises når enheden er i en fejlstatus Tryk på ikonet for      |
|     |                        | at få en status                                                     |
| 8   | Afrimning              | Ikonet vises når udedelen afrimer fordamperen                       |
| 9   | Supplementsvarme       | Ikonet vises når elpatronen er aktiveret – tilskudsvarme er         |
|     |                        | påkrævet                                                            |
| 10  | Udetemperatur          | Aktuel udetemperatur                                                |
| 11  | Centralvarme           | Vises når centralvarme er aktiveret                                 |
| 12  | Brugsvand              | Vises når brugsvand er aktiveret                                    |
|     |                        |                                                                     |

|              | USOTARM                                                              | BRUGERMANUAL                       | LVG2 30-10-2023<br>Side 5 |  |  |  |  |
|--------------|----------------------------------------------------------------------|------------------------------------|---------------------------|--|--|--|--|
| 1.3          | Driftstilstande                                                      |                                    |                           |  |  |  |  |
|              | N                                                                    | 1.Hot Water                        | 1                         |  |  |  |  |
|              |                                                                      | 2.Heating                          | -2                        |  |  |  |  |
|              |                                                                      | 3.Cooling                          | 3                         |  |  |  |  |
|              |                                                                      | 4.Hot Water + Heating              | 4                         |  |  |  |  |
|              |                                                                      | 5.Hot Water + Cooling              | 5                         |  |  |  |  |
| Nr           | Forklaring                                                           |                                    |                           |  |  |  |  |
| 1 1          | Brugsvandsonvarmnin                                                  | g – ná hoveddisnlavet vises kup ik | onet herfor               |  |  |  |  |
| 2            | Brugsvandsopvarmning – pa noveddisplayet vises kun ikonet herfor     |                                    |                           |  |  |  |  |
| 3            | Køling - på hoveddispl                                               | avet vises kun ikonet herfor       |                           |  |  |  |  |
| 4            | Brugsvandsopvarmnin                                                  | g + centralvarme – begge ikoner vi | ses på hoveddisplavet     |  |  |  |  |
| 5            | Brugsvandsopvarmning + køling – begge ikoner vises nå hoveddisplavet |                                    |                           |  |  |  |  |
|              | 1.4 Temperaturnustung<br>1<br>Set Temp<br>Curve<br>Curve<br>3        |                                    |                           |  |  |  |  |
|              | For the day                                                          |                                    |                           |  |  |  |  |
| 1 <b>Nr.</b> | Porkiaring<br>Retur til forrige monur                                | aunkt                              |                           |  |  |  |  |
| 2            | Brugsvandstomporatu                                                  | ren fahriksindstilling - 50 °C (25 | 55 °C)                    |  |  |  |  |
| 2 1)         | Varmekurve for centra                                                | lvarme fabriksindstilling – 40 (20 | – 50)                     |  |  |  |  |
| *) retur     | temperatur til varmenumnen u                                         | når udetemperaturen er 0 °C        | 50/                       |  |  |  |  |
| ,            |                                                                      |                                    |                           |  |  |  |  |

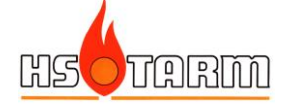

## 1.5 Ændring af indstillede værdier

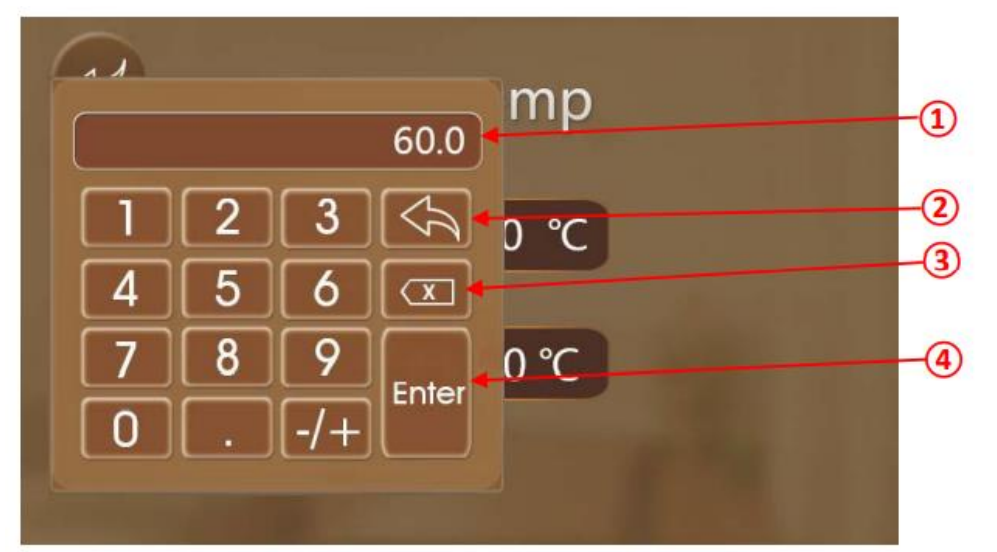

| Nr. | Forklaring                                 |
|-----|--------------------------------------------|
| 1   | Feltet viser den seneste indstillingsværdi |
| 2   | Retur til forrige menupunkt                |
| 3   | Sletning af indtastede værdier             |
| 4   | Gemmer den indstillede værdi               |

Slet den seneste værdi, og indtast derefter den ønskede værdi ved hjælp af tastaturet.

# 1.6 Valg af varmekurve

Værdien for varmekurven repræsenterer **retur**temperaturen fra varmesystemet ved en udetemperatur på 0 °C. Denne styringsmetode giver længere gangtider for varmepumpen, og dermed færre start og stop.

Fx vil værdien 40 svare til en drift af varmepumpen, der giver en returtemperatur på 40 °C, når udetemperaturen er 0 °C.

For at varmepumpen skal fungere korrekt, er det vigtigt at indstille termostaterne i varmeanlægget højere end normalt for at sikre tilstrækkeligt flow i varmesystemet.

Den fabriksindstillede værdi på **40** passer til de fleste middelisolerede huse med enten et radiatoranlæg med fornuftig størrelse radiatorer eller et blandet anlæg med både gulvvarme og radiatorer.

Ved et rent gulvvarmesystem anbefales at sætte værdien til 35.

Der vil selvfølgelig ofte være behov for tilpasning af den justerede varmekurve, men fortag kun ændringer med minimum et døgns mellemrum, og afvent hvordan rumtemperaturen ændrer sig, før endnu en justering foretages.

Lav ikke for store ændringer ad gangen.

**OBS**: start/stop hysterese er 6 °C; start 5 °C under sætpunktet og stop 1 °C over. **OBS**: Der kan både indstilles et minimum og et maksimum for returtemperaturen (parameter R53 og R51).

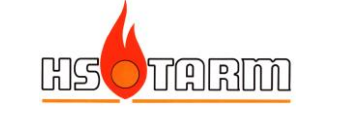

Hvis der er behov for at have en minimumværdi for returtemperaturen (og dermed for fremløbstemperaturen), kan dette indstilles med parameteren **R53**.

Ved gulvvarmesystemer, hvor typisk vælges varmekurver mellem 30-35, vil der med fordel indstilles en minimumværdi for returtemperaturen på mellem 22-25 °C.

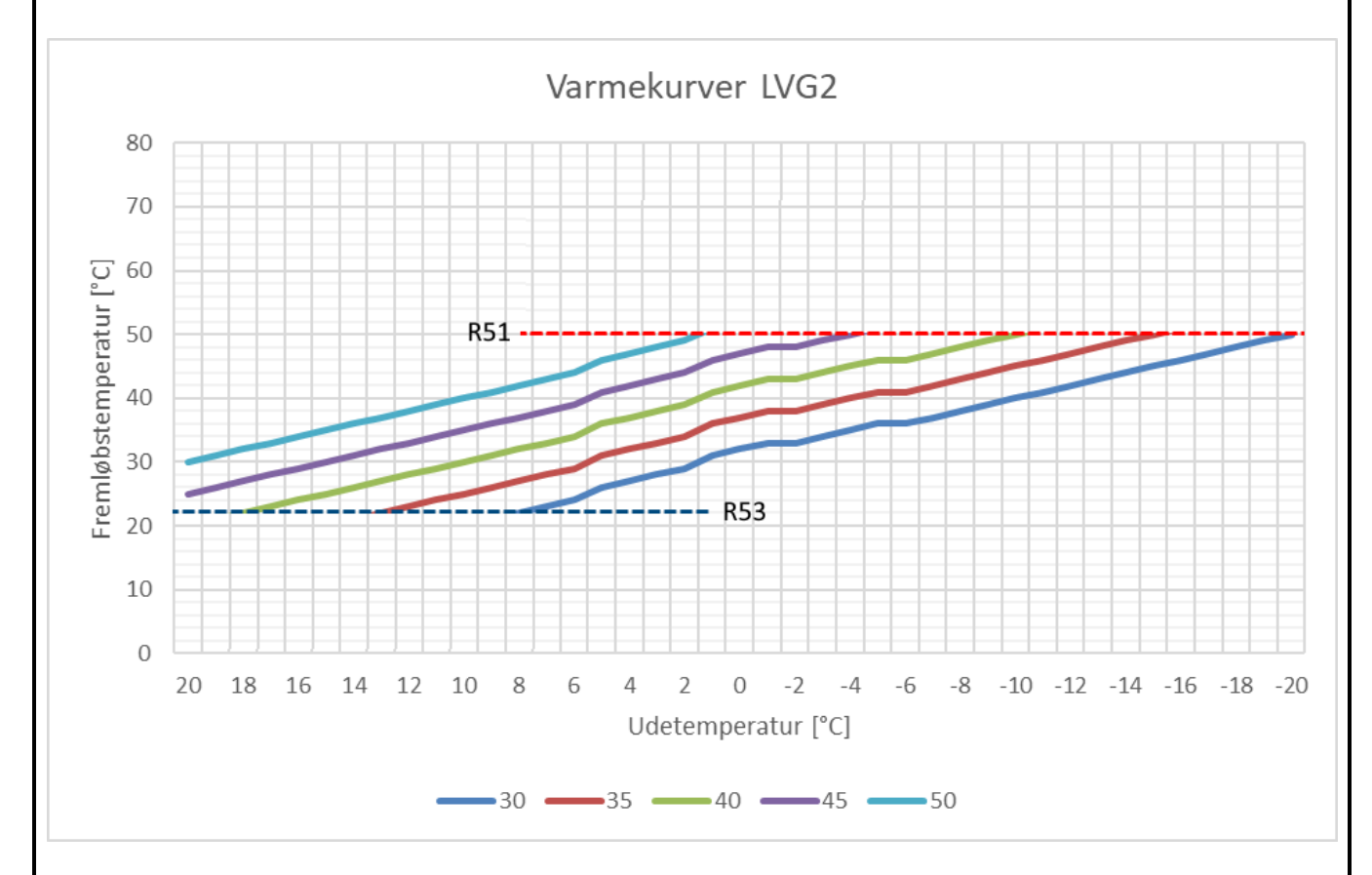

Ud over muligheden for at indstille en bund for varmekurven, kan der også indstilles en maksimalværdi R51.

For et gulvvarmesystem vil det ofte være tilstrækkeligt med 40 °C som maksimalværdi.

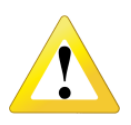

En indstilling af en maksimalværdi for varmekurven kan <u>ikke</u> anvendes som sikring mod overtemperatur i gulvvarmesystemet. Er der behov for at sikre mod dette – fx ved trægulve – <u>skal</u> der anvendes en anden metode end indstilling af parameter R51.

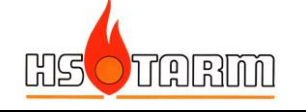

## **1.7** Tidsprogram for varmepumpedrift

Tryk på knappen med vækkeuret (nr. 5 – se afsnit 4.2):

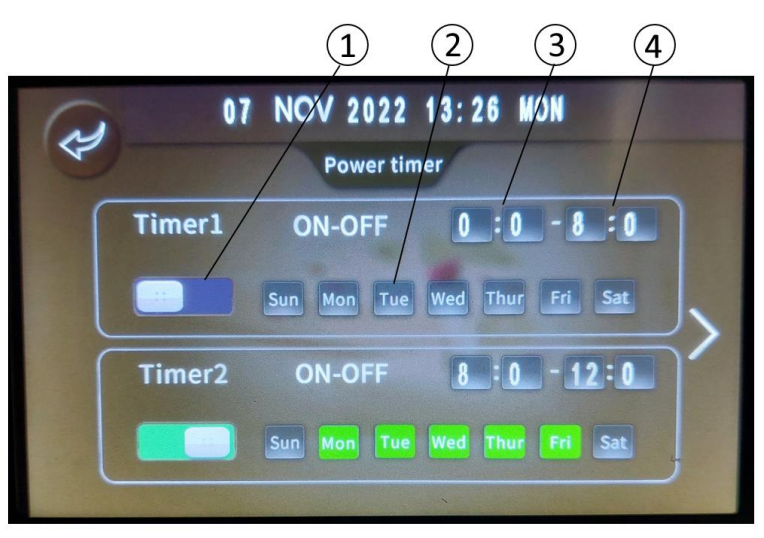

### Nr. Forklaring

| 1 | Aktivering af timer, ON = grøn, OFF = grå                           |
|---|---------------------------------------------------------------------|
| 2 | Valg af dag(e), hvor indstillingen skal gælde, ON = grøn, OFF = grå |
| 3 | Indstilling af <b>start</b> tidspunkt for varmepumpe                |
| 4 | Indstilling af <b>stop</b> tidspunkt for varmepumpe                 |
|   |                                                                     |

# 1.8 Indstillinger (avanceret)

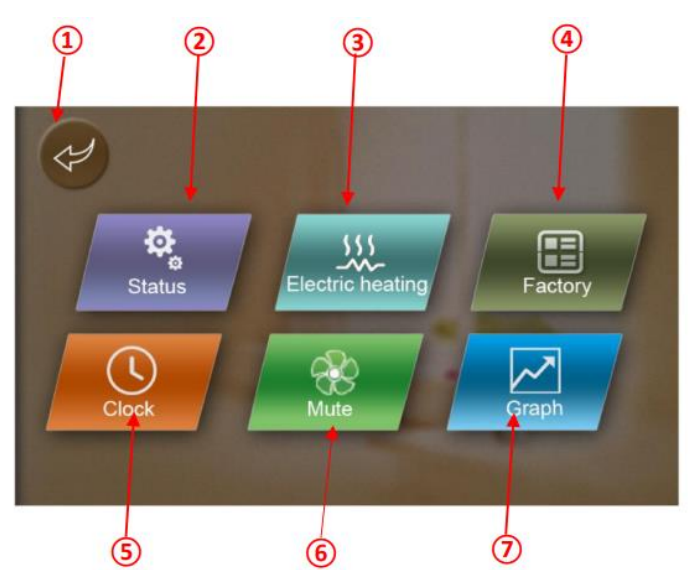

| Nr. | Forklaring                                                                   |
|-----|------------------------------------------------------------------------------|
| 1   | Retur til forrige menupunkt                                                  |
| 2   | Information om driftsstatus                                                  |
| 3   | Indstillinger for supllementsvarme (elpatron(er))                            |
| 4   | Fabriks- og oversigtsmenu (kode =22)                                         |
| 5   | Indstilling af dato og klokkeslæt                                            |
| 6   | Indstillinger for lydløs tilstand                                            |
| 7   | Grafisk visning af historiske værdier for retur-, fremløbs- og udetemperatur |
|     |                                                                              |

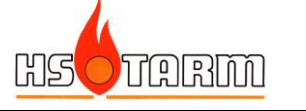

#### **1.8.1** Information om driftsstatus

| Statu                | s         |  |
|----------------------|-----------|--|
| Unit Status          | On        |  |
| Present Mode         | Hot Water |  |
| Inlet Water Temp     | 50.2 °C   |  |
| Outlet Water Temp    | 55.2 °C   |  |
| Water Tank Temp      | 51.8 °C   |  |
| Ambient Temp         | -2.2 °C   |  |
| Coli Temp            | -5.7 °C   |  |
| Exhaust Temp         | 89.7 °C   |  |
| Compensated Setpoint | 52.0 °C   |  |

| Nr. | Emne                 | Forklaring                                                |
|-----|----------------------|-----------------------------------------------------------|
| 1   | Unit status          | Driftsstatus (ON/OFF)                                     |
| 2   | Present mode         | Aktiv driftstilstand (brugsvand eller centralvarme)       |
| 3   | Inlet water temp     | Returtemperatur til udedelen                              |
| 4   | Outlet water temp    | Fremløbstemperatur til udedelen                           |
| 5   | Water tank temp      | Brugsvandstemperatur                                      |
| 6   | Ambient temp         | Udetemperaturen                                           |
| 7   | Coil temp            | Fordamper temperaturen                                    |
| 8   | Exhaust temp         | Gasopvarmningstemperaturen                                |
| 9   | Compensated setpoint | Beregnet sætpunkt for brugsvands- eller centralvarmetemp. |

#### **1.8.2** Aktivering af supplementvarme (elpatroner)

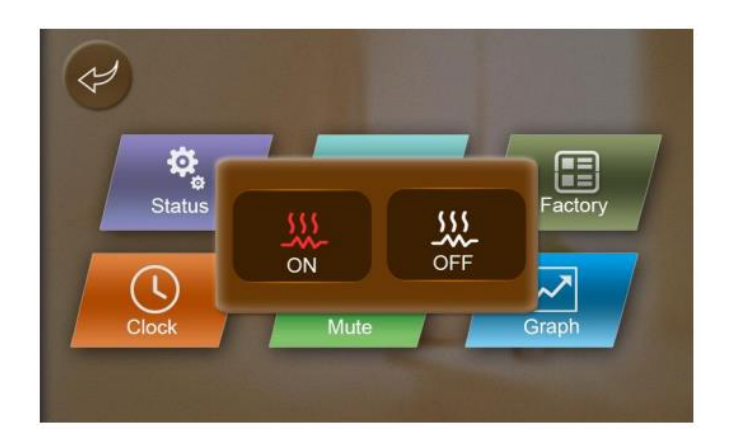

Her aktiveres og deaktiveres supplementvarme.

Når supplementvarme er aktiveret, tændes for trin 1 30 minutter efter varmepumpen selv har forsøgt at opnå temperatruen, trin 2 efter yderligere 60 minutter (aktivering af trin 2 styres af elpatronen).

**OBS:** Ved tilslutning af inline elpatron fra HS Tarm A/S, indstilles parameter H18 til Stage-1, og tilslutningen i udedelen gøres på terminalerne 17/18. Inline elpatronen indkobler sit første trin efter aktivering fra varmepumpen. Elpatronens andet trin indkobler efter yderligere 1 time.

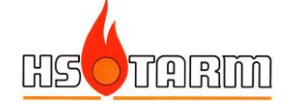

## 1.8.3 Fabriksmenu

Kode nødvendig (22). Yderligere information i Installationemanual LVG2

#### 1.8.4 Tvangsafrimning

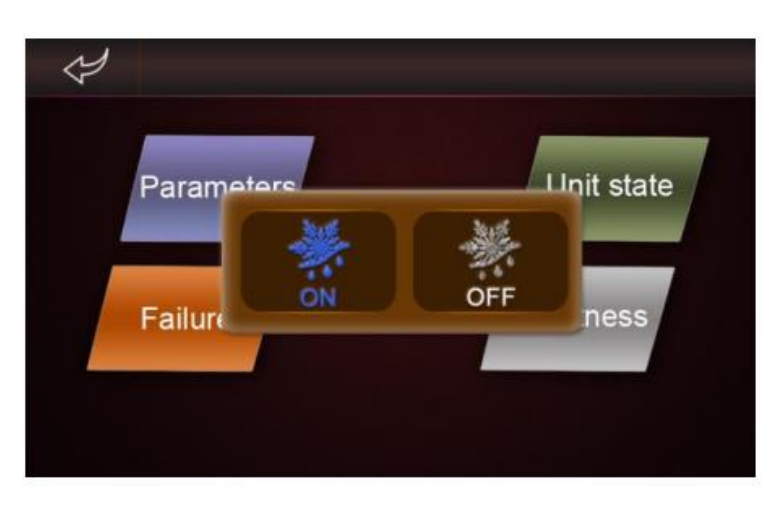

Her kan, hvis nødvendigt, gennemtvinges en manuel afrimning.

Afrimningen sker normalt helt automatisk, men enheden kan af forskellige årsager være blevet helt tiliset, og så kan det være nødvendigt at gennemføre denne manuelle afrimning.

#### 1.8.5 Indstilling af dato og klokkeslæt

| Day               | Month | Year | Hour | Minute |
|-------------------|-------|------|------|--------|
|                   |       |      |      |        |
| 10                | DEC   | 2016 | 14   | 40     |
| $\mathbf{\nabla}$ |       |      |      |        |

| Nir  | Empo       | Forklaring                                                    |
|------|------------|---------------------------------------------------------------|
| INT. | Emne       | FORMATING                                                     |
| 1    | Returtaste | Retur til forrige menupunkt                                   |
| 2    | Pil op     | Forøg den aktuelle værdi                                      |
| 3    | Pil ned    | Formindsk den aktuelle værdi                                  |
| 4    | Cancel     | Annuller de indtastede ændringer og returnér til forrige menu |
| 5    | Enter      | Bekræft og gem de nye ændringer                               |
|      |            |                                                               |

| 입                                                                                                    | sorarm               | BRUGERMANUAL                                             | LVG2 30-10-2023<br>Side 11 |  |  |
|----------------------------------------------------------------------------------------------------|----------------------|----------------------------------------------------------|----------------------------|--|--|
| 1.8.6                                                                                                    | Lydløs tilstand      |                                                          |                            |  |  |
|                                                                                                    |                      | Status<br>Fast Mute<br>Mute Timer<br>Ck<br>Mute<br>Grapt | E ory                      |  |  |
| Nr.                                                                                                    | Emne                 | Forklaring                                               |                            |  |  |
| 1                                                                                                    | Fast mute            | Vælg 🔐 for lydløs, og 🐼 for a                            | almindelig drift           |  |  |
| 2                                                                                                    | Mute timer           | Indstilling af starttid og stoptid                       | for lydløs drift           |  |  |
| Når lydløs tilstand er aktiv, reduceres maksimalydelsen for varmepumpen.<br>Vær opmærksom på, at tilskudsvarme (backup) vil kunne forøges under MUTE drift. |                      |                                                          |                            |  |  |
| Indstillingsmenuen for <b>Mute Timer</b> ligner indstillingsmenuen for timerfunktion for varmepumpedrift – se 4.7.                                          |                      |                                                          |                            |  |  |
| 1.8.7                                                                                                    | Grafer for temperatu | rer                                                      |                            |  |  |
|                                                                                                    | ~                    |                                                          | Clear                      |  |  |

Clear Control working 31.0°C Articlett -11.0°C Clear Control working 39.0°C 40°C 40°C 20°C -20°C -20°C -20°C -20°C -20°C

Grafisk oversigt for frem-, retur- og udetemperatur.

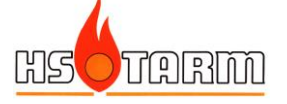

# 1.9 Kalibrering af skærmen

Hvis det opleves, at bejening af skærmen ikke fungerer korrekt, anbefales det at gennemføre en kalibrering af denne.

Tryk flere gange i et hurtigt tempo et sted på skærmen ved siden af ikonerne, indtil der høres et langt bip.

Herefter starter skærmkalibreringen.

Der vises små + i skærmens hjørner – tryk på disse.

Når der høres et bip igen, er kalibreringen gennemført.

## 1.10 Frostsikring

Hvis flowtemperaturen bliver lavere end 4 °C, starter cirkulationspumpen i udedelen. Pumpen kører indtil flowtemperaturen er højere end 8 °C.

Dette gælder også, hvis man har sat styringen i standby (grå skærm).

Når man sætter styringen i standby starter hverken kompressor eller backup-funktionen. Derfor vil hverken varmepumpen eller backup-funktionen hjælpe med til at hæve temperaturen i dette tilfælde.

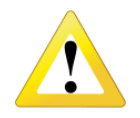

Hvis ikke flowtemperaturen hæves over 4 °C indenfor kort tid efter pumpen er startet, vil displayet vise en alarm, der advarer om frostrisiko.

Ignoreres denne alarm risikeres udedelen at frostsprænges.

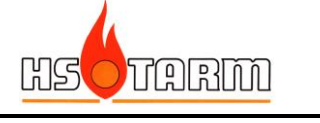

# 2. Fejlfinding

Se afsnit 6 i Installationsmanual LVG2

# 3. Styring fra en smartphone

Indstilling af driftsform, valg af varmekurve, aktivering af mute funktion o.s.v. kan foretages fra en smartphone via app'en WarmLink.

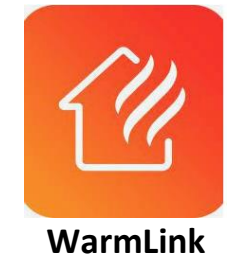

Find app'en i App Store eller Google Play, download app'en og følg vejledningen i app'en for tilslutning af varmepumpen.

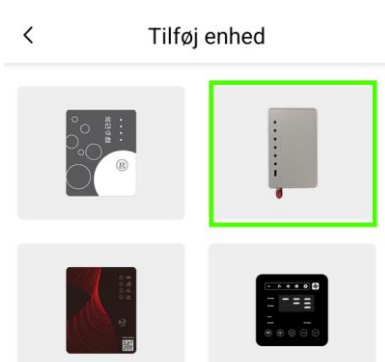

Vælg denne mulighed (grønne ramme)

Der er 2 stregkoder, som skal scannes via app'en.

Stregkoderne sidder på bagsiden af udedelen, lige over hinanden. I forbindelse med scanningen, skal de koder, som ikke skal scannes afdækkes hold evt. en hånd over.

Lykkes det ikke at gennemføre scanningen af WF-koden (den første), kan koden indtastes manuelt. Når scanneren er tændt, findes der en valgmulighed for manuel indtastning:

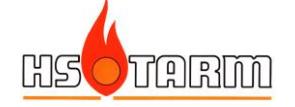

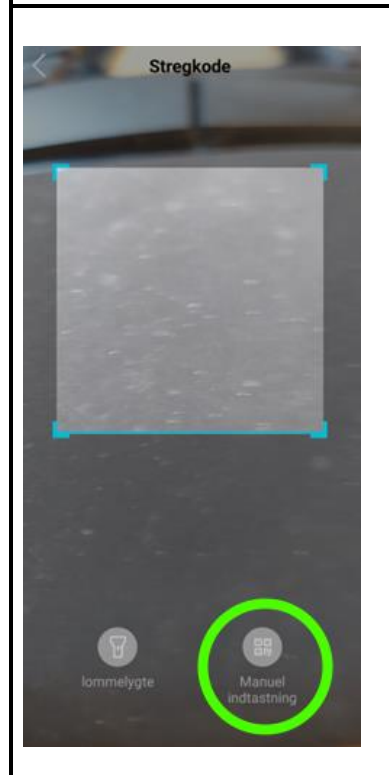

Når de 2 stregkoder er indlæst, er varmepumpen tilføjet startskærmen i app'en. Tryk på ikonet for den, for at vælge den.

Herefter kan man kontrollere sin varmepumpe, når man er hjemmefra. Man modtager også besked, hvis der skulle opstå en fejl på varmepumpen (hvis meddelelser fra app'en er tilladt på telefonen – indstilles under indstillinger på telefonen og ikke i app'en).

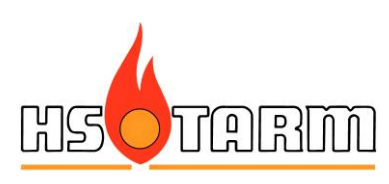